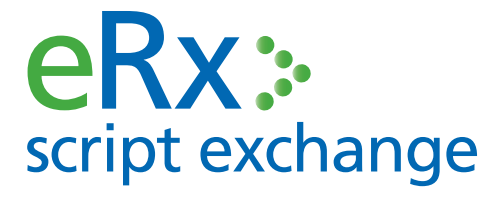

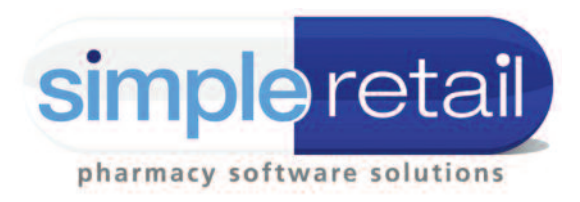

## ePrescriptions in AQUARIUS

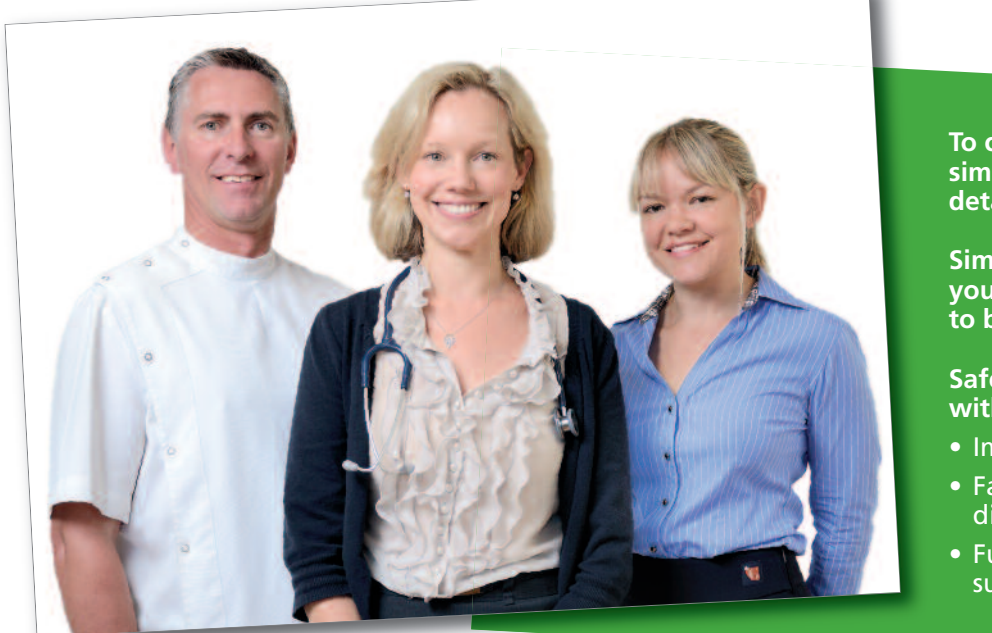

#### To configure eRx in Aquarius simply register your pharmacy details at www.erx.com.au.

Simple Retail will then contact you to arrange a time for eRx to be activated.

Safer medication begins with a barcode:

- Improved Patient Safety
- Faster, more efficient dispensing
- Fully integrated and supported in Aquarius

#### **PRIVACY & SECURITY**

eRx is independently audited for privacy to ensure it meets all obligations under the Privacy Act 1988. eRx is also accredited under the Australian Government National eAuthentication Framework around security and is independently verified as compliant with the requirement for information security for a "Medical-in-Confidence" system, as stipulated by the Commonwealth Government.

### Look for eRx barcodes on all your scripts

Always check the Duplicate side of your Original Scripts.

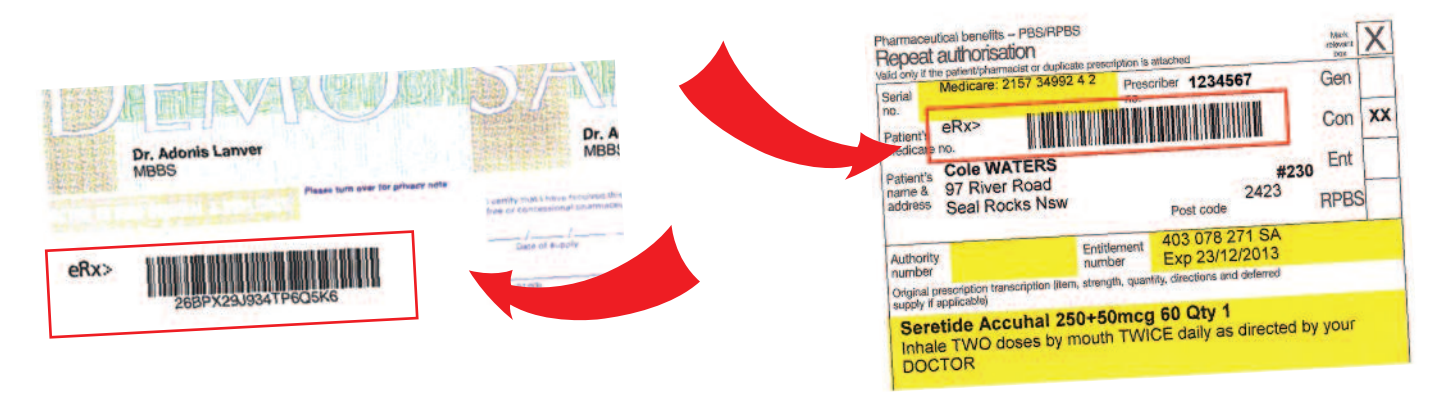

# How to use eRx

#### Step 1

**Scanning Script** 

### OPTION 1 Scan the eRx barcode in the <Name> field in the dispense window.

#### **OPTION 2**

Scan the eRx barcode in the blank field in the Print Options box.

#### Scan Barcode or Choose Option

Enter will return to the same patient or Esc for next patient

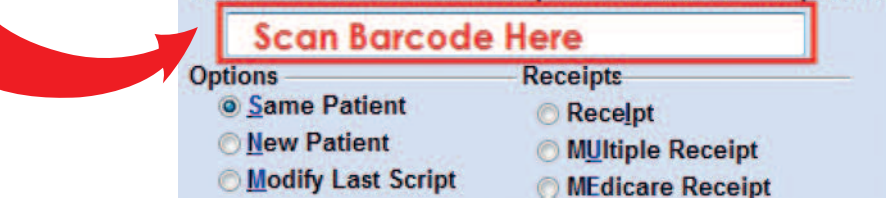

#### Step 2

#### Patient details

Once information is retrieved successfully, one of the following windows will appear.

#### **OPTION 1**

If the patient details matched between the eRx script and pharmacy database, this window will appear. Press <Enter> or <D> to dispense it.

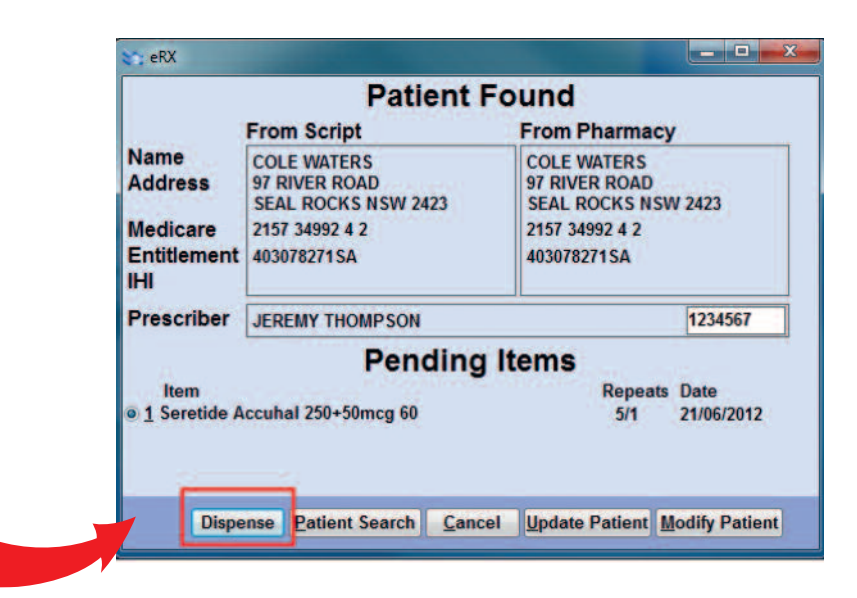

#### **OPTION 2**

When there are multiple items on a script, select the item to dispense before continuing.

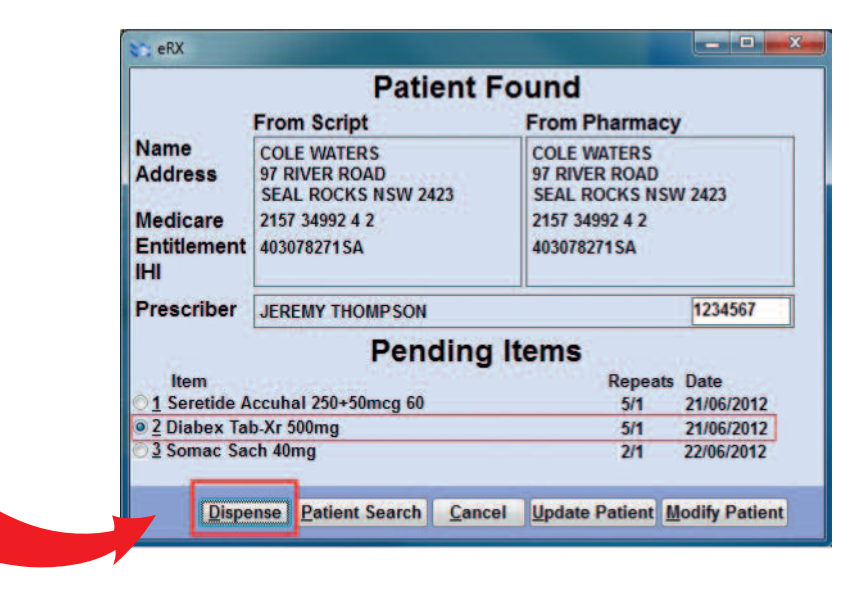

#### **OPTION 3**

If there are minor mismatches in the details, Aquarius will highlight these in red. To change the details in Aquarius, You can choose to <Update Patient> with information from eRx or choose < Modify Patient> to go to the patient details screen.

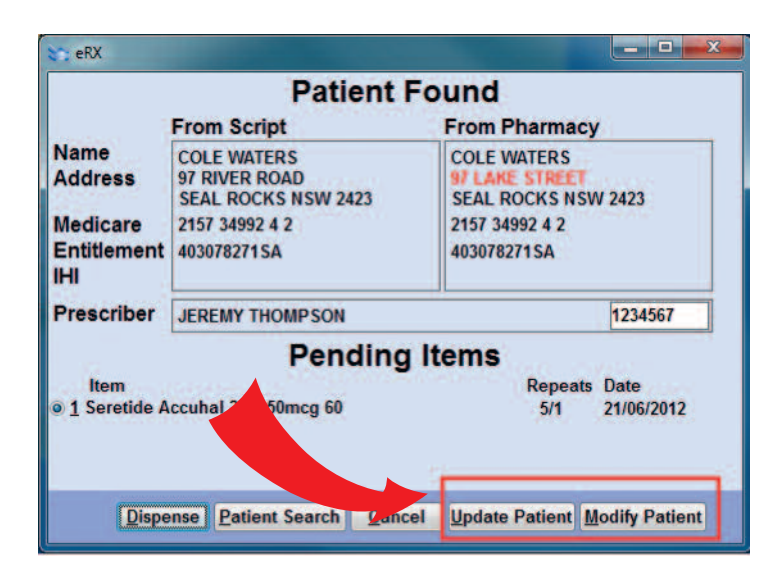

#### **OPTION 4**

If there's a mismatch in patient Medicare details, choose < Patient Search> to manually search for the correct patient in Aquarius.

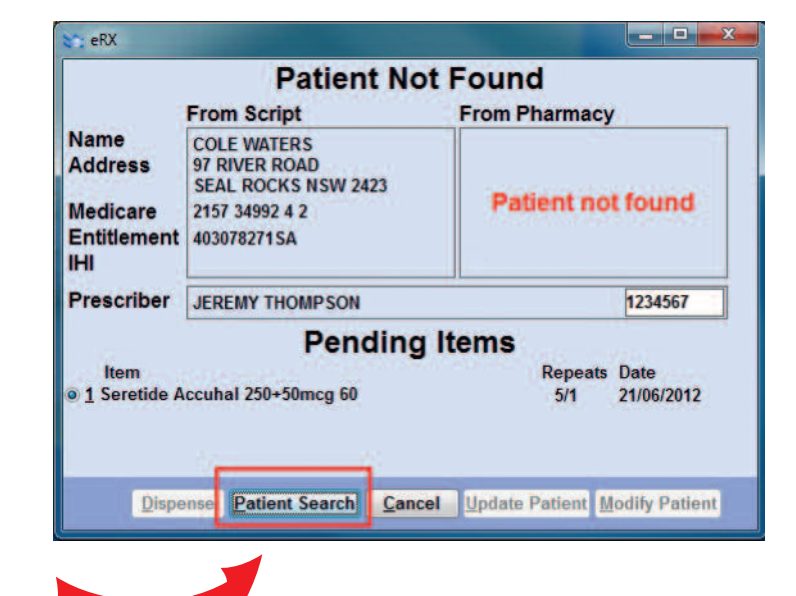

#### Step 3

#### **Dispensing script**

After selecting <Dispense>, the details will be populated in the dispense window, check these details against the paper prescription, make any relevant changes and <Save> to finish dispensing

| Name:                       | COL             | E WATER                       | s #230          | 5         |                    |            |  |
|-----------------------------|-----------------|-------------------------------|-----------------|-----------|--------------------|------------|--|
| Street:<br>Suburb           | 9<br>5: 5       | 7 RIVER R                     | OAD<br>(S NSW 2 | 2423      |                    |            |  |
| Comm                        | y.<br>ent<br>es |                               |                 |           |                    |            |  |
| Benefit<br>Medica<br>Family | 4<br>are 2      | 03078271S<br>157 34992        | A 2<br>42       | 3/12/2013 | Type<br>Sex<br>PRF | Concession |  |
| Rx Dat                      | e 21            | /06/2012                      | Script Ge       | eneral    | Form               | Original   |  |
| Doctor<br>123456            | 7 JE            | JEREMY THOMPSON               |                 |           | Public Hospital    |            |  |
| Drug                        | Ser             | Seretide Accuhal 250+50mcg 60 |                 |           |                    |            |  |
| Qty                         | 1               | Rpts                          | 5/1             | Price     | 5.80               |            |  |
|                             |                 |                               |                 |           |                    |            |  |

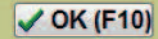

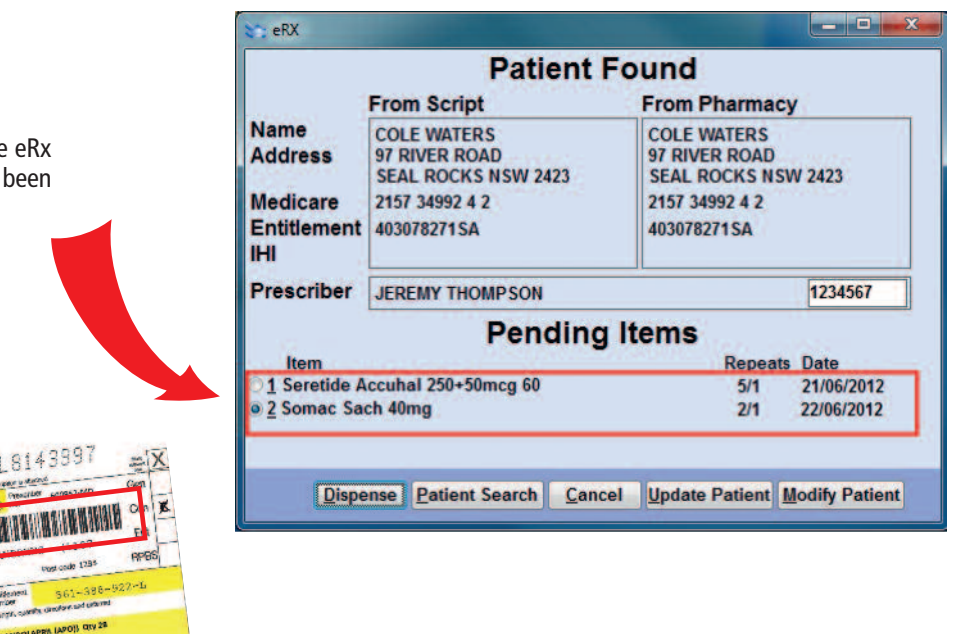

Note: On Repeat scripts that were printed in your pharmacy (own repeats), either barcode can be scanned

eRx>

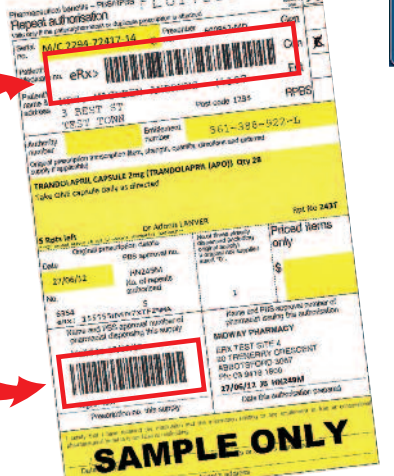

E support@erx.com.au T 1300 700 921 F 1300 704 431 www.eRx.com.au

simple retail

script exchange

Simple Retail Support 1800 SIMPLE (02) 9318 2090

#### Step 4

#### Next item on multi-item script

If this is a multi-item script, rescanning the eRx barcode will bring up items that have not been dispensed. Continue dispensing as before.